# Setup of Universal EA with Indicator Signal as Chart Object

## (EA Version - 12.3)

#### Download Universal Indicator EA

Join Google Group to Download Templates and Set Files of UEA <a href="https://cyberzing.com/goto/universal-ea-help">https://cyberzing.com/goto/universal-ea-help</a>

Join the Telegram Group and meet others who love UEA <a href="https://cyberzing.com/goto/universal-ea-group">https://cyberzing.com/goto/universal-ea-group</a>

Indicator used in below example set file can be downloaded from above UEA group.

Indicator Name is 'IndicatorWithObjectArrow'

#### Select the object arrow and right click on it. Then select Arrow properties

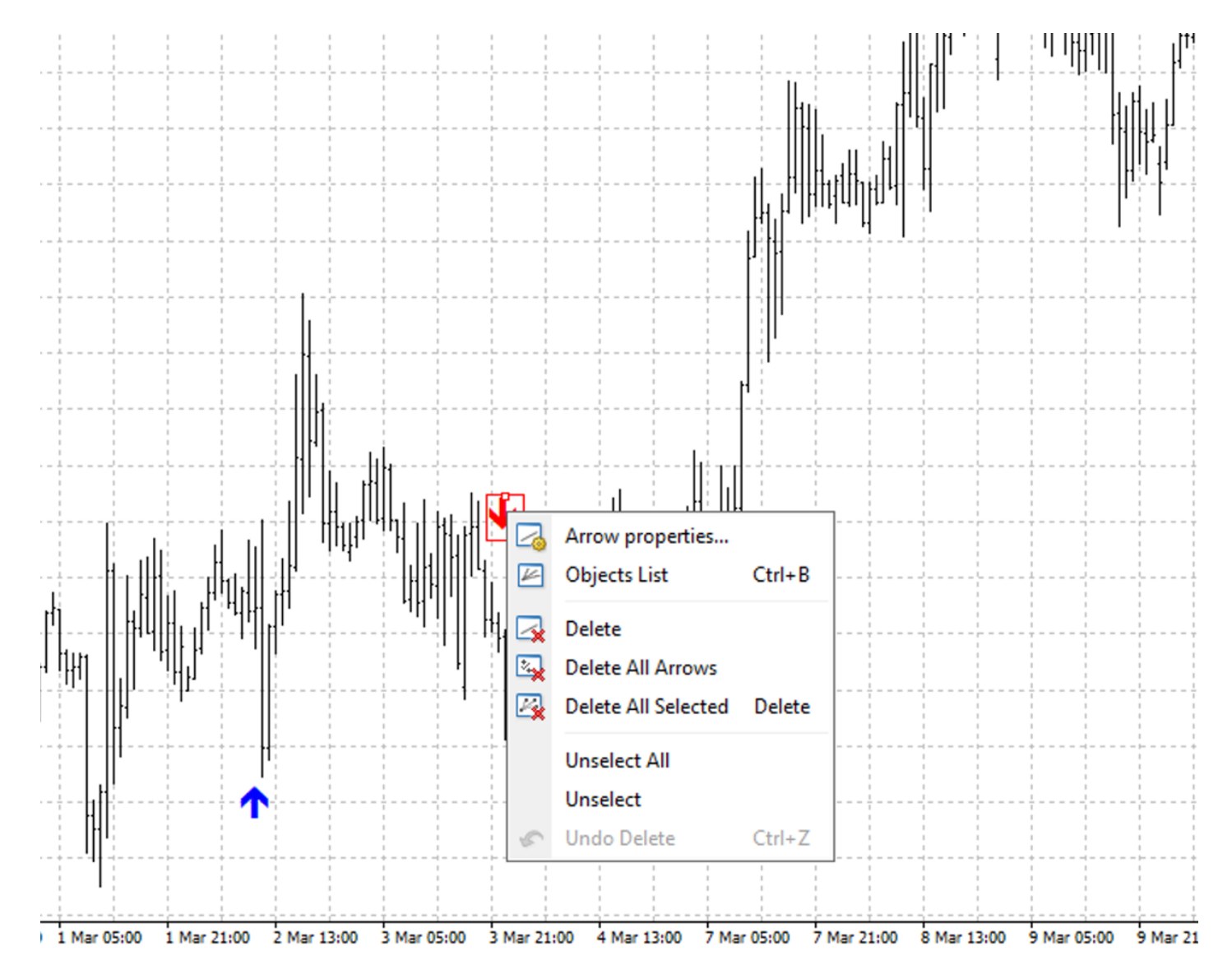

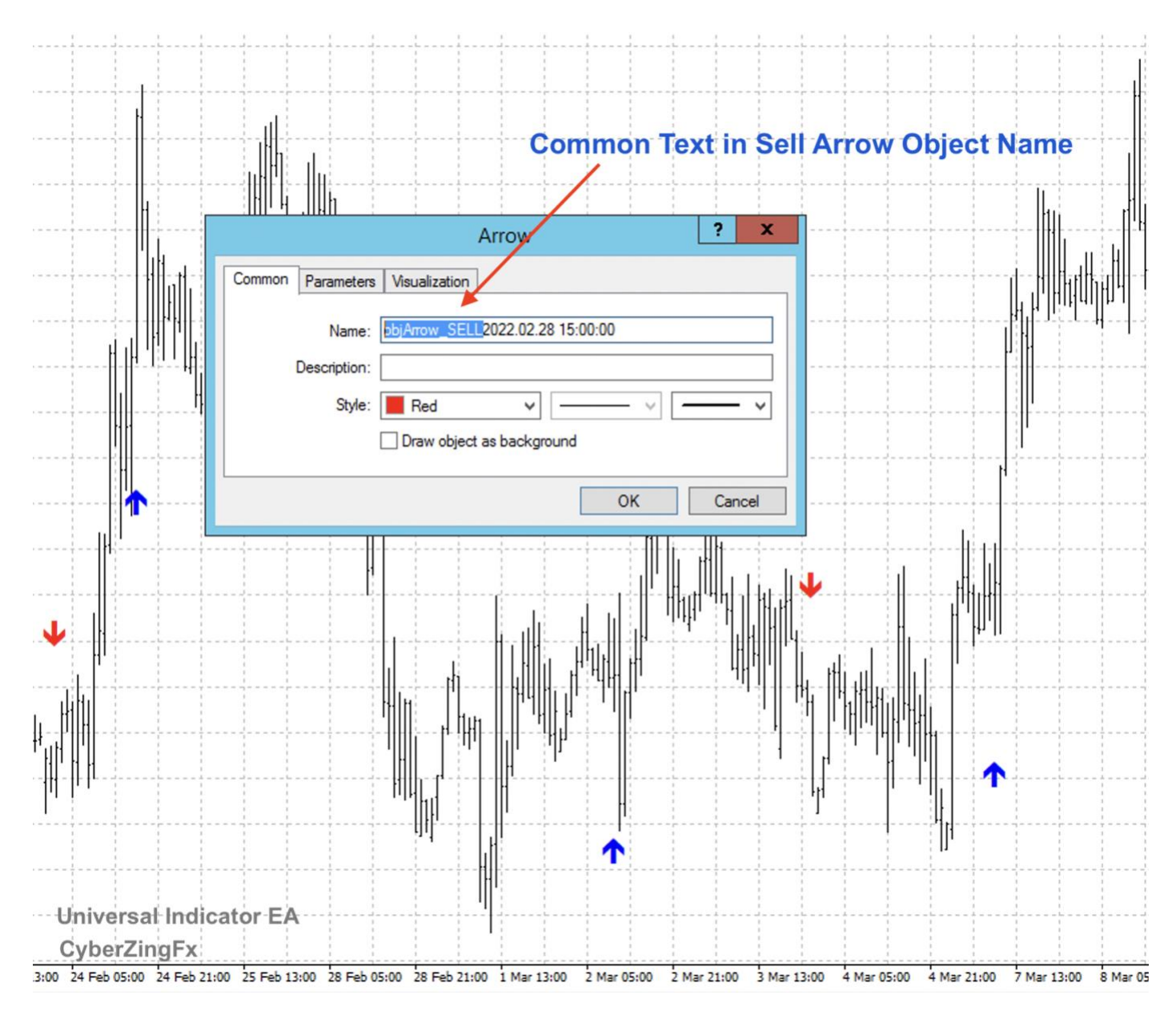

### Find common text of object name for both Buy signal and Sell signal.

Open second tab names Parameters and find Arrow code for both Buy and Sell Arrow object signals. For objects without arrow code skip this step.

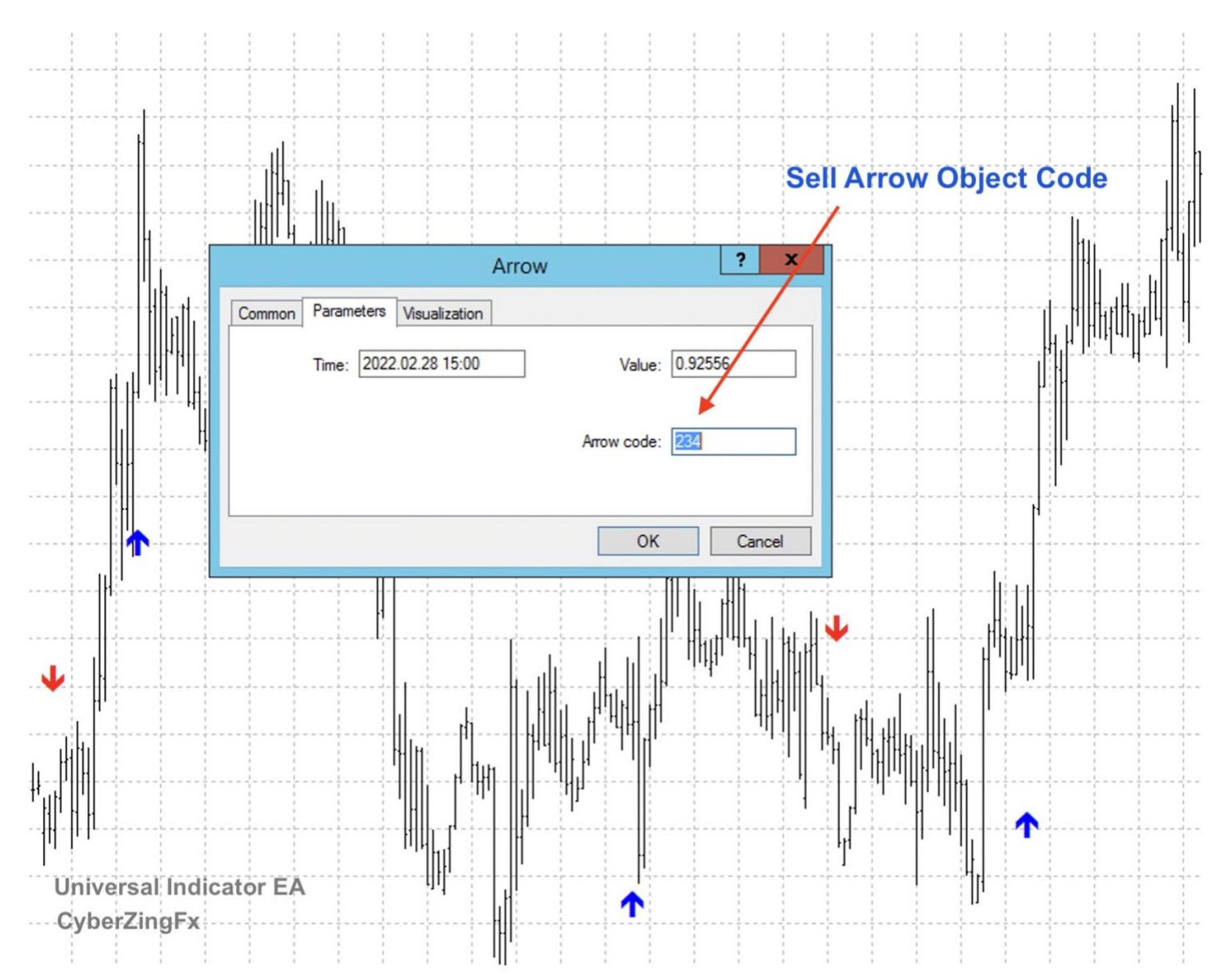

Paste common object name for both Buy and Sell signals into corresponding EA settings.

| Variable                                                    | Value                                | ^                    |
|-------------------------------------------------------------|--------------------------------------|----------------------|
| 123 Order To Execute                                        | Use Signal From Indicator for Orders |                      |
| Read Signal After Candle Close                              | true                                 | =                    |
| ab] _                                                       | < Your Indicator Settings>           |                      |
| Timeframe for Indicator Signal                              | current                              |                      |
| ab Indicator to Use (Replace with Your Indicator Name/Path) |                                      |                      |
| ab Indicator Inputs (Comma Seperated)                       |                                      |                      |
| ndicator Signal Type                                        | Arrow Type Signals                   |                      |
| ab Indicator Shift of Signal                                | 1                                    |                      |
| ab Indicator Buy Signal Buffer Indexes                      | 0                                    |                      |
| 💯 Buy Buffer Value Greater Than                             | 0.0                                  |                      |
| 💯 Buy Buffer Value Less Than                                | 999999.0                             | Object Name for Buy  |
| b Indicator Sell Signal Buffer Indexes                      | 1                                    |                      |
| 🥦 Sell Buffer Value Greater Than                            | 0.0                                  |                      |
| 🥦 Sell Buffer Value Less Than                               | 999999.0                             |                      |
| ab _                                                        | < Indicator Object Settings>         | Object Name for Sell |
| Buy Signal Object Name Prefix                               | objArrow_BUY                         |                      |
| Buy Signal Object Type                                      | Arrow                                |                      |
| Buy Signal Object Arrow Code                                | 233                                  |                      |
| ab Sell Signal Object Name Prefix                           | objArrow_SELL                        |                      |
| 😥 Sell Signal Object Type                                   | Arrow                                |                      |
| 📖 Sell Signal Object Arrow Code                             | 234                                  | Load                 |
| ab                                                          | < Trade Settings>                    |                      |
| 123 Order Type                                              | Market Order                         | ✓ Save               |

## IMPORTANT!! - You should drag indicator on chart for UEA to read object signals

CyberZingFx

## Result

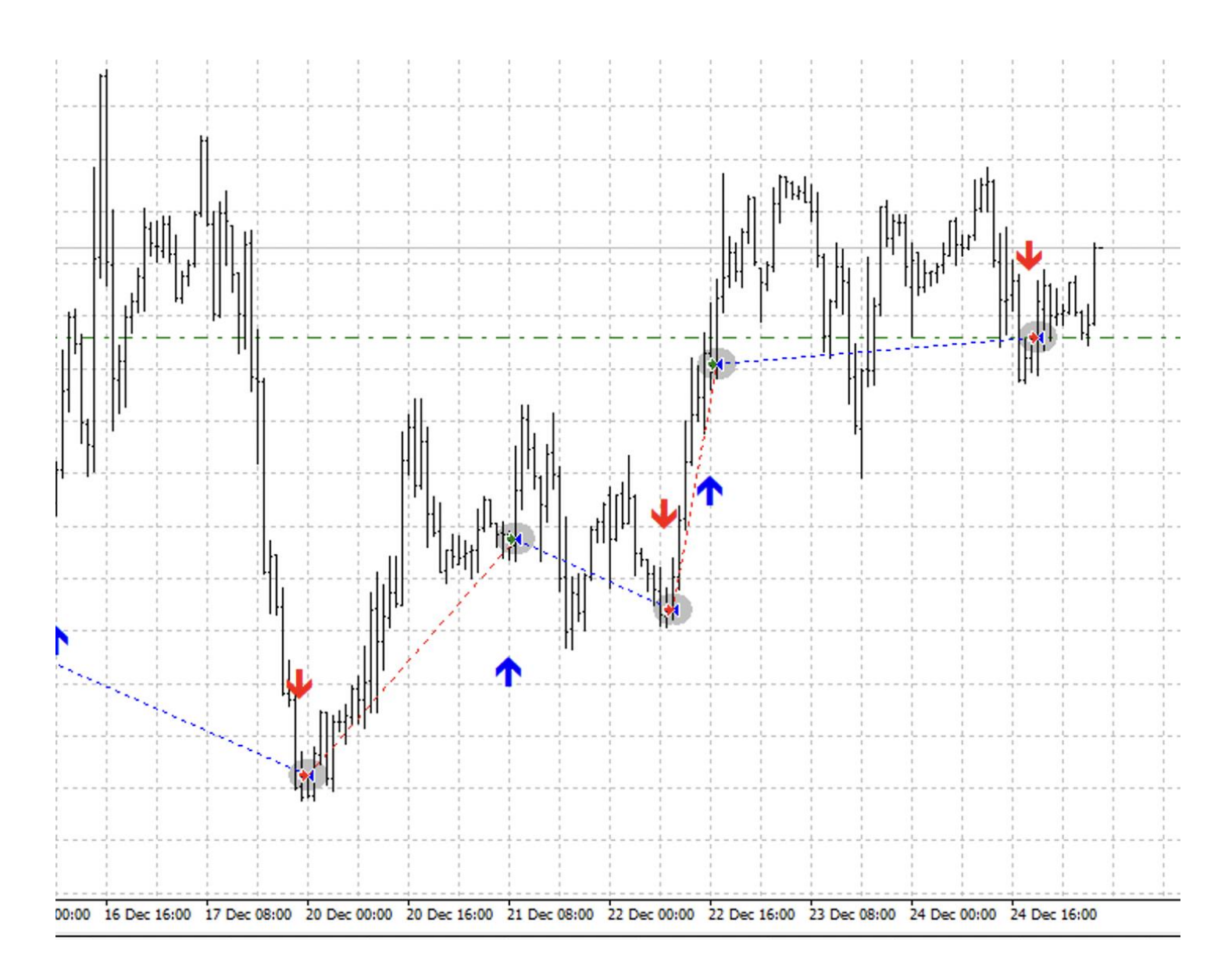